## Android

## Wie kann ich mir auf meinem Samsung Galaxy S10 Erinnerungen einstellen?

- Um auf Ihrem Samsung Galaxy S10-**Handy** bzw. **Smartphone** unter **Android** Erinnerungen zu verwenden, gehen Sie wie unten beschrieben vor.
- In älteren Versionen verwendete man dazu die Aufgaben in der App S Planner, diese existiert in dieser Form nicht mehr.
- Um Erinnerungen zu verwenden, installieren Sie die App **Reminder** aus dem **Galaxy Store** (sie wird Ihnen z.B. zur Installation angeboten, wenn Sie in der Finder-Suche über Ihren Apps den Begriff Reminder eingeben).
- Wurde die App heruntergeladen und installiert, öffnen Sie diese.
- Legen Sie zunächst fest, ob die App Zugriff auf Ihren Kalender haben darf.
- Sollen Erinnerungen aus Ihrem Kalender **importiert** werden, bestätigen Sie diese Nachfrage (die Erinnerungen werden in die Reminder-App importiert).
- Nun können Sie die neue Erinnerungen in der App **anlegen** bzw. **erstellen**.

Eindeutige ID: #2039 Verfasser: Christian Steiner Letzte Änderung: 2019-07-04 12:41